## Workforce Central – How to Clear the Cache of a Web Browser

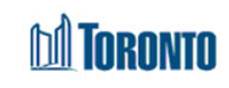

Follow the steps listed below to clear your browsers cache:

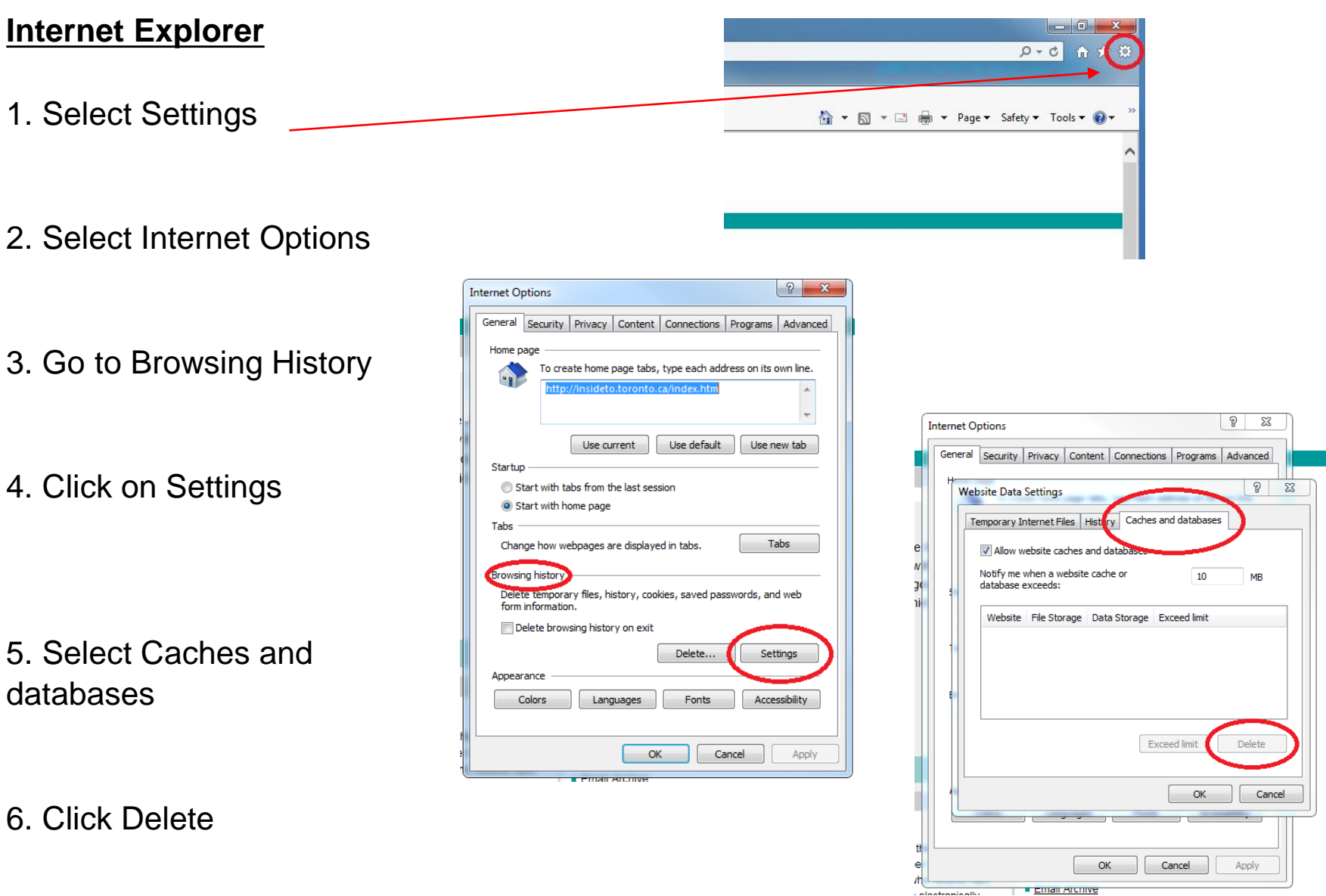

## Workforce Central – How to Clear the Cache of a Web Browser

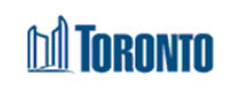

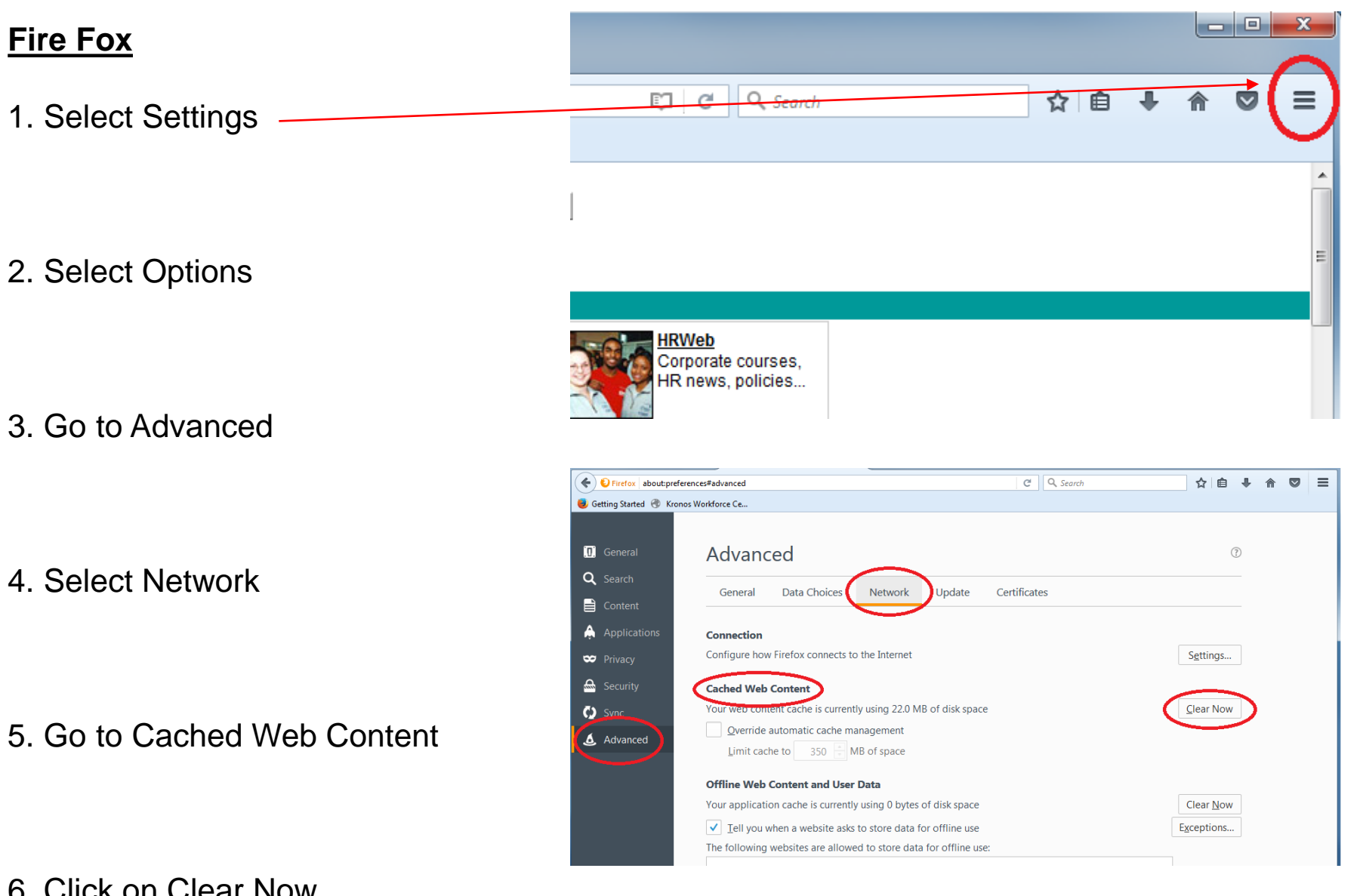

6. Click on Clear Now

## Workforce Central – How to Clear the Cache of a Web Browser

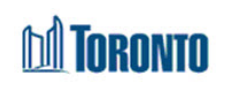

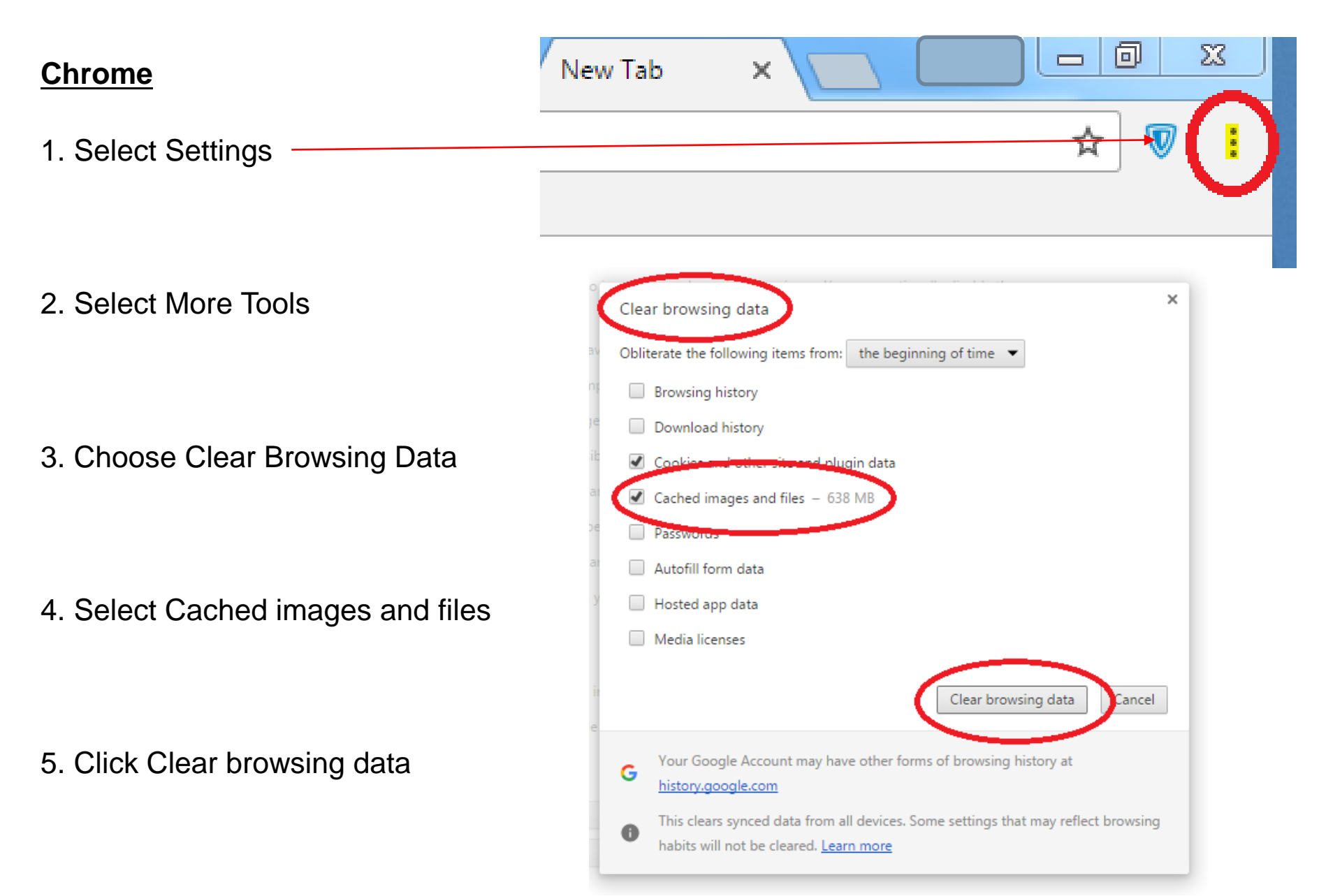